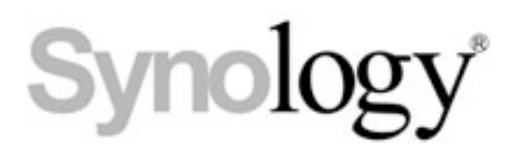

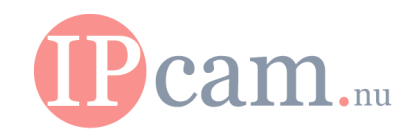

## How do I install Synology Camera License Pack?

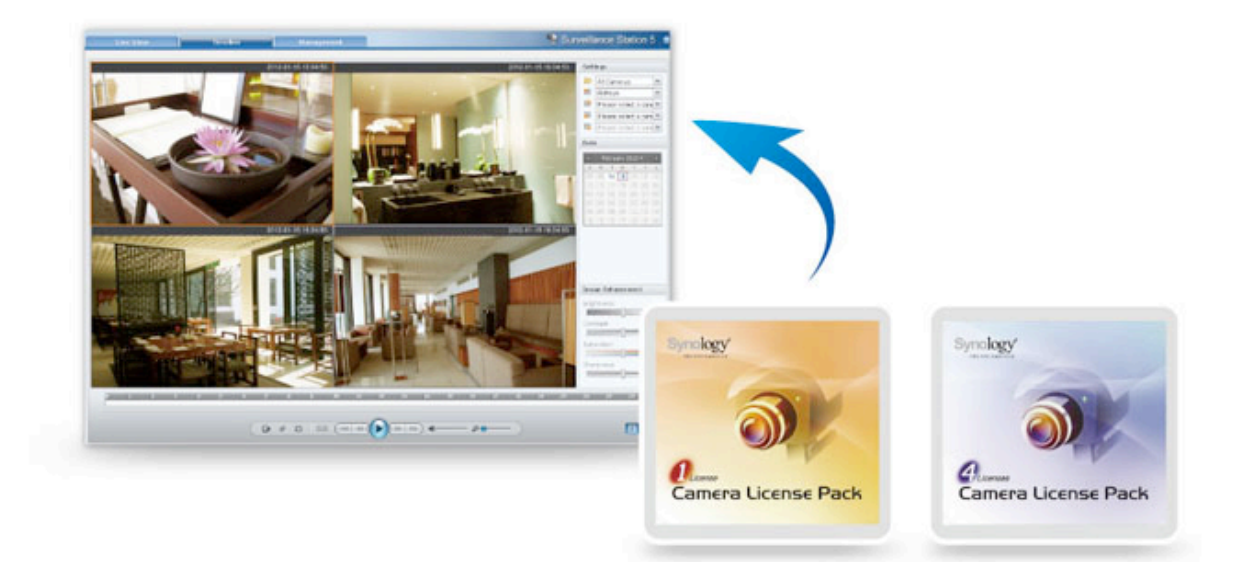

## Summary

Surveillance Station is a professional NVR software (Network Video Recording) together with DiskStation Manager (DSM), that enables you to remotely images from IP cameras that are linked to your DiskStation can record and monitor.

Synology Camera License Packs are designed for an extension of the cameras that are connected to a Synology Surveillance Station. One camera license is installed by default. Through the user interface of the Surveillance Station license keys allows you to apply multiple cameras in your network to install and manage.

**Note:** The Synology Camera License Pack comes with a license for 1 camera and a license for 4 cameras. You can install the licenses to more cameras to activate the Synology Surveillance Station service. Before the license key the maximum number of IP cameras that your Synology NAS server supports. Refer to the product specification page of your device on the Synology page.

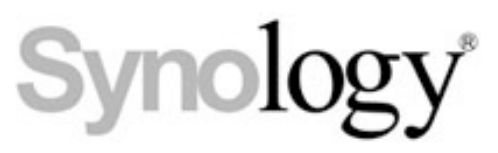

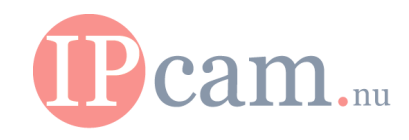

## To install, folow the steps below:

- 1.Login to the Surveillance Station.
- 2.Go to License on management column on the left hand.
- 3.Click the Add button.

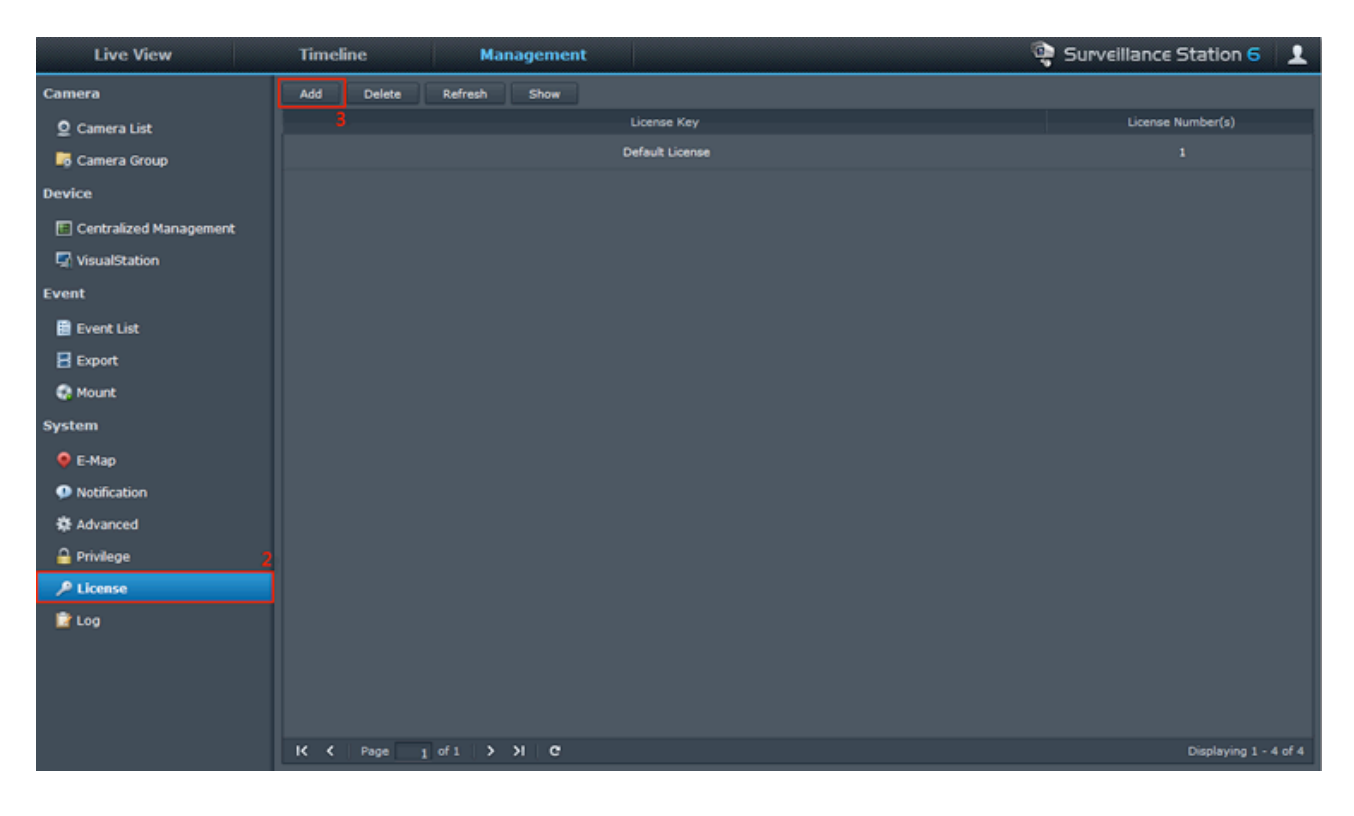

- 4. Read the agreement and check the Agree option.
- 5. Enter the License Key.

## Note: Keys are case sensitive.

6. Click OK.

| Install License                                                                                                    |                                                                                                    | ? X                                                     |  |  |
|----------------------------------------------------------------------------------------------------|----------------------------------------------------------------------------------------------------|---------------------------------------------------------|--|--|
| This DiskStation supp<br>default.<br>Contact your reseller                                                                                                    | oorts up to 20 camera licenses; 1 license ha                                                                                            | as been installed by<br>Pack.                           |  |  |
| Agreement                                                                                                    |                                                                                                    |                                                         |  |  |
| Thank you for purch<br>license key, you agr<br>subject you to the le                                                                                                    | asing the Synology Camera License Pack.<br>ee with the following terms and conditions.<br>gal liabilities under the applicable laws and | Upon applying the<br>Any violation will<br>regulations. |  |  |
| This license key can be applied to only one Synology NAS Server at a time.<br>This license key cannot be distributed or provided to any third party.<br>This license key should be kept in a safe place. Synology will provide no<br>replacement for any loss of this license key. |                                                                                                    |                                                         |  |  |
| If you agree with the<br>OK.                                                                                                    | e terms above, select Agree, enter the lice                                                                                             | nse key, and click                                      |  |  |
| 4                                                                                                    |                                                                                                    |                                                         |  |  |
| Agree                                                                                                    | Disagree                                                                                                    |                                                         |  |  |
| Enter the license key                                                                                                    | : 12345 - 67890 - 12345 - 678                                                                                                    | 890                                                     |  |  |
|                                                                                                    |                                                                                                    |                                                         |  |  |
|                                                                                                    |                                                                                                    | 6                                                       |  |  |
|                                                                                                    | ОК                                                                                                    | Cancel                                                  |  |  |

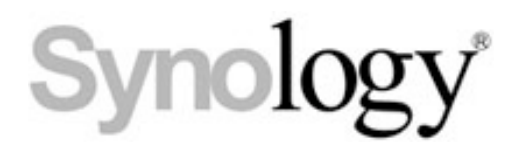

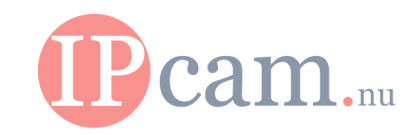

7. After the License Key is confirmed, you may go to Camera and start to install more camera(s).

| Add Delete Refresh Show |                   |                   |
|-------------------------|-------------------|-------------------|
|                         | License Key       | License Number(s) |
|                         | Default License   |                   |
|                         | 12345-*****-67890 |                   |
|                         |                   |                   |
|                         |                   |                   |
|                         |                   |                   |
|                         |                   |                   |
|                         |                   |                   |
|                         |                   |                   |

www.ipcam.nu